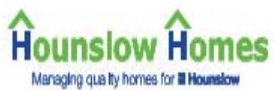

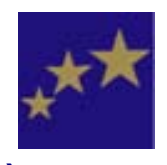

Farsi

#### About the Graphical Repairs Ordering System

(دربار ، سیستم سرویس سفارش تعمیر ات بصورت گر افیک)

سیستم سفارش تعمیر ات بصورت گرافیک (GRO) یک سرویس از طریق اینترنت بر ای استفاده مستاجرین و رهن کنندگان سازمان خانه های هانزلو است.

با کمک یک سری تصاویر، شما خواهید توانست تا ضرورت تعمیرات خانه تان (اگر مستاجر هستید)، قسمت های عمومی/ مجموعه ساختمانی که در آن زندگی می کنید و گاراژتان (درصورتی که گاراژی از ما کر ایه کرده باشید) را تشخیص داده و آن را گز ارش کنید.

با كمك خدمات تعمير ات از طريق اينترنت، شما قادر خو اهيد بود كه:

- تعمیر اتی را که بر ای خانه ، خیابان/ مجموعه ساختمانی که در آن زندگی می کنید، (بخش های عمومی) آن و نیز گار اژتان (اگر گار اژ کر ایه کر ده اید) در خو است شده است را به بینید
  - 🖌 اطلاعات مربوط به قرار های تعمیر اتی که درخو است نموده اید را کنترل کنید
  - 🖌 درخواست تعمیر ات یا بازر سی منزل تان و بخش های عمومی که در آن زندگی می کنید را بکنید
    - 🖌 بر ای انجام کار هائی که بایستی پیش بر ده شوند، قر ار تنظیم کنید
  - 🔍 بر ای انجام بیش از یک کار تعمیر ات در خانه، مجموعه ساختمانی و گار اژ خود درخو است نمائید.

همینکه سفارش تعمیر ات کامل شد، ما به شما یک شماره به عنوان شمار ه مرجع کار تعمیر اتی خواهیم داد و شما یک رسید چاپ شده ای را از طریق پست دریافت خواهید کرد. این رسید معمولا بین ۵ تا ۱۰ روز بدست شما خواهد رسید.

#### نکته مهم!

اگر فکرمی کنید که کار تعمیراتی فوری است، لطفا سریعا بامرکز تماس های تعمیرات با شماره تلفن مجانی۷۵ ۸۵۰ ۸۰۰ ۰ تماس بگیرید. برای خدمات تعمیراتی خارج از ساعات کار با شماره تلفن ۲۲۲۲ ۵۸۳ ۰۸۰۰ تماس بگیرید.

ابتداء آن را امتحان كنيد!

اگر در کاربرد سیستم تازه کار هستید، می توانید به بخش "آن را امتحان کنید" مراجعه نمائید. این قسمت جهت تمرین شما تهیه شده و ایده ای به شما از اینکه چه انتظاری می توانید داشته باشید، خواهد داد.

در این قسمت شما قادر خواهید بود که تصاویر و انواع تعمیراتی را که می توانید درخواست کنید، به بینید و همچنین برای انتخاب تعمیرات لازم و تنظیم قرارها تمرین کنید.

توجه داشته باشید: هر دستوری که در سیستم تمرین شما داده شود، ذخیره نشده و قراری و اقعی تنظیم نخو اهد شد.

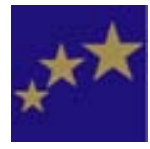

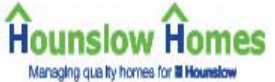

Graphical Repairs Ordering Service User Guide (راهنمای استفاده از سرویس سفارش تعمیرات بصورت گرافیک) (Using the system) بکار بردن سیستم

برای کمک به شما که بتوانید سریع و راحت از سیستم استفاده کنید، در هر صفحه پیوندهای ساده ای وجود دارد. بعضی از آنها پیوندهائی به دیگر اطلاعات است و در متن دیده می شوند، مثل more

بقیه تصاویر یا سمبل ها، یا بیوندها یا "کلیدهائی" به شکل زیر هستند:

این "کلیدها" را می توان در سمت راست پائین صفحه دید. گاهی بایستی صفحه را پائین یا بالا ببرید تا آنها را به بینید.

ممکن است این پیوندها را با هم به بینید، همانگونه که در بالا نشان داده شده است. در بعضی صفحات ممکن است که یک یا دو تا از این پیوندها را به بینید.

(ادامه دهید/ انتخاب کنید) Continue/select

پیوندها شما را در طول سیستم پیش خواهند برد. درصورتی که می خواهید به مرحله بعدی بروید، روی کلیـد "تیک" (علامت بالا) کلیک کنید، مثلا وقتی تعمیر یا قراری را انتخاب کرده اید و آماده هستید که به مرحله بعدی بروید، آن را کلیک کنید.

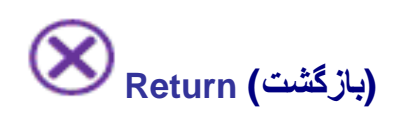

این پیوند در اکثر صفحات یافته می شود. کلیک کردن روی علامت ضربدر شما را به صفحه **انتخاب محل** مسکونی یا تاریخچه تعمیرات برخواهد گرداند که در شروع روند سفارش تعمیرات قرار دارد.

اگر می خواهید به صفحه قبل برگردید، باید از کلید "back " (برگشت به عقب) استفاده کنید، که در سمت چپ بالای صفحه در ردیف ابزار قرار دارد و به شکل زیر است:

🗢 Back 👻 🖘

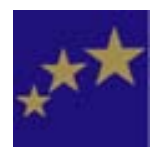

# (کمک و راهنمائی) Help and advice

در طول سیستم، صفحاتی شامل اطلاعات و راهنمائی برای کمک به شما جهت بکار بردن این سرویس وجود دارد. کلیک کردن روی کلید بالا، این صفحات را برای شما باز خواهد کرد.

اگر در مورد یک کار تعمیری اطلاعات بیشتری وجود داشته باشد، یا صفحاتی که به آنها نگاه کنید، این پیوند، یا صفحه ای برای کمک به شما (که چگونه از آن صفحه برای گزارش تعمیر لازم استفاده کنید) و یا صفحه راهنمائی (که به شما اطلاعات و راهنمائی در مورد تعمیرات تان خواهد داد) را باز خواهد کرد.

بعضی از این صفحات علیر غم اینکه شما روی کلید "؟" کلیک نکرده اید، بر ای کمک به شما روی صفحه ظاهر خواهند شد. علت آن اینست که اطلاعات مهمی وجود دارد که شما بایستی قبل از ادامه کارتان آن را به بینید، مثلا ممکن است لازم باشد که تعمیر ات شما مورد توجه فوری قرارگیرد.

اطلاعات صفحات مربوط به کمک و راهنمائی شما، در صفحه اینترنتی گزارش تعمیرات شما ( Reporting ) your Repairs) نیز وجود دارند.

#### Your user account and password (حساب کاربر و کلمه رمز شما)

شما برای استفاده از سیستم نیاز به حساب کاربر و کلمه رمز دارید. حساب کاربر شما بعنوان شماره شناسائی شخصی خواهد بود که بعنوان PIN شما نیز شناخته می شود.

حساب کاربر شما مختص شخص شما است و برای اطمینان از اینکه شما بتوانید کارهای تعمیراتی را در رابطه با محل مسکونی تان، بخش های عمومی/ مجموعه ساختمانی که در آن زندگی می کنید، یا گار اژتان، اگر کار اژی از ما کرایه کرده باشید، مطرح کنید، مورد استفاده قرار می گیرد. این حساب همچنین به شما امکان می دهد که اطلاعات مربوط به تعمیراتی که قبلا روی محل مسکونی تان، بخش های عمومی/ مجموعه ساختمانی که در آن زندگی می کنید و یا گار اژتان انجام شده را به بینید. لیست محل هائی که شما می توانید تعمیرات لازم را مطرح کنید، وقتی و ارد سیستم می شوید، به شما داده خواهد شد.

اگر حساب کاربر یا کلمه رمز ندارید، اسم و آدرس خود را به مرکز تلفن تعمیر ات در آدرس زیر ایمیل کنید: housing.repairs@hounslowhomes.org.uk

یا می توانید با مرکز تلفن تعمیر ات با شمار ه مجانی **۲۵۷۵ ۸۸۰ ۰۰۸۰** با داشتن اسم و آدرس خود تماس بگیرید.

بدلایل ایمنی، حساب کاربر و کلمه رمز شما با پست برای شما ارسال خواهد شد.

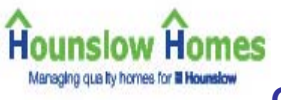

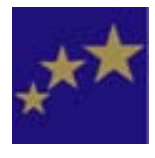

(ورود به سیستم) Logging in

برای ورود به سیستم لازم است که شما شماره شناسائی شخصی (PIN) و کلمه رمز خود را در صفحه خوش آمد در قسمت های نشان داده شده در زیر وارد کنید. کلمه رمز خود را می توانید با حروف معمولی یا بزرگ وارد کنید.

## Order a repair

| Enter your PIN: 88113 | Enter your password: |  | Continue | $\left( \right)$ | Help ( | ? | ) |
|-----------------------|----------------------|--|----------|------------------|--------|---|---|
|-----------------------|----------------------|--|----------|------------------|--------|---|---|

اگر کلمه رمز خود را گم کرده اید، لطفا به بخش "استفاده از سیستم – حساب کاربر و کلمه رمز شما" برای بدست آوردن اطلاعات در مورد اینکه چگونه برای درخواست کلمه رمز جدید با ما تماس بگیرید، مراجعه کنید.

همینکه PIN و کلمه رمز خود را وارد کردید، روی ادامه (سمبل تیک) کلیک کنید تا وارد سیستم بشوید.

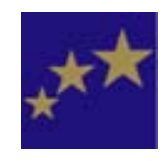

#### Graphical Repairs Ordering Service User Guide

#### (راهنمای استفاده از سرویس سفارش تعمیرات بصورت گرافیک)

### (شروع کار) Getting started

#### (کار تعمیری را شناسائی کنید) Identify the repair

وقتی می خواهید در خواست تعمیری را بکنید، توجه کنید که قبل از شروع، کلیه اطلاعات مربوط به مشکل را داشته باشید. مثلا:

- آیا مساله داخل خانه تان، بیرون آن، یا در مجموعه ساختمانی (بخش های عمومی) است؟
   آگر داخل خانه است، در کدام اتاق قرار دارد؟
   آگر خارج خانه است، محل دقیق آن کجاست، مثلا پارکینگ، محل ظرف های آشغال، راهرو، درب های ورودی اصلی؟
   دقیقا مساله چیست؟ مثل، نشت آب، چیزی کار نمی کند، وسائل نصب شده شکسته است.
   آیا این مساله چیز دیگری را در ساختمان تحت تاثیر قرار داد ده است؟
- اگر مساله مربوط به وسائل نصب شده است، آنها چه نوع وسائلی هستند؟ مثلا، کلید نخ دار بر ای روشن کردن
   چر اغ، ستون/ اهر م/ شیر مخلوط کن؟

شما می توانید به کتابچه "گزارش کار های تعمیر اتی خود" یا صفحه اینترنتی "گزارش تعمیر ات" سازمان خانه های هانزلو برای راهنمائی در این مورد که چه اطلاعاتی را بایستی برای انجام موثر کار های تعمیری تان به ما بدهید، مراجعه کنید.

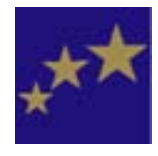

#### (محل تعميرات را انتخاب كنيد) Choose the location of the repair

قبل از اینکه کار تعمیری را انتخاب کنید، لازم است به ما بگوئید که این کار دقیقا کجا قرار دارد. مثلا، آیا این کار فقط روی محل مسکونی شما تاثیر می گذارد یا یک محل عمومی؟

انتخاب محل نادرست، ممکن است منجر به تاخیر در انجام کار تعمیر بشود.

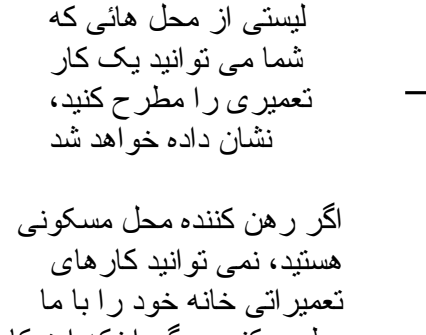

تعمیر اتی خانه خود را با ما مطرح کنید، مگر اینکه این کار مربوط به محل های عمومی یا گار اژ (اگر گار اژی از ما کر ایه کرده باشید) باشد. بر ای کسب اطلاعات بیشتر درباره تعمیر ات، لطفا به کتابچه رهن خود یا قر ار داد ر هن خود مر اجعه کنید

Hounslow Homes

برای انتخاب محل تعمیرات، روی کلید تیک (یا ادامه) در کنار آدرس محل کلیک کنید.

## Your Property Selection Details

You may raise repairs to any of the following locations:

| Address               | Postcode | Description |
|-----------------------|----------|-------------|
| ► 1 Try It Out Street | TRY ITO  | Flat        |

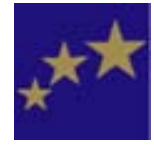

#### Check your repairs history – has your repair already been reported? (تاریخچه تعمیرات خود را کنترل کنید - آیا کار تعمیری شما قبلا گزارش شده است؟)

قبل از اینکه در خواست انجام تعمیری را بکنید، بایستی کنترل کنید که آیا این کار قبل از شما سفارش داده شده است یا نه.

Hounslow Homes Managing quality homes for il Hounslow

این موضوع بخصوص وقتی که ضرورت انجام تعمیر اتی را در بخش های عمومی گز ارش می کنید، مهم است و ممکن است که فرد ساکن دیگری در بلوک یا منطقه شما آن را قبلا گز ارش داده باشد.

قبل از اینکه شروع کنید، برای کنترل لیست تعمیرات لازم است که تعمیراتی را که سفارش داده شده اند، به بینید. اگر قبلا این کار سفارش داده شده است، سفارش دوم لازم نیست. (توجه کنید: شما می توانید اطلاعات مربوط به تعمیرات را با کلیک کردن روی پیوند more کنترل کنید.

اگر تلاش کنید که سفارش داده شده را تکر ار کنید، سیستم به شما پیغام خواهد داد که کار تعمیری تکر اری را مطرح می کنید و شما نخواهید توانست بر ای نتظیم قراری کار را ادامه دهید.

اگر فکر می کنید که کار تعمیری تکراری **نیست،** لطفا از طریق ایمیل یا تماس با مرکز تلفن تعمیرات با ما تماس بگیرید.

more ...

Bathroom door, frame or lining. more... بودن کار کنترل کردید، به پائین و آخر صفحه بروید و روی کلیدهای زیر کلیک کنید: ◄ ادامه – برای مطرح کردن تعمیر ◄ بازگشت – برای برگشتن به صفحه انتخاب محل مسکونی ◄ کمک – برای اطلاعات بیشتر درباره

#### Repair History Listing for

1 Try It Out Street TRY ITO

Please check the list of existing jobs for this address before requesting a new order. If a current duplicate order exists, you will not be able to complete your order or book any appointments.

| Fire | om: 4 | • June      | • 200          | 6 💌 To: 4   | <ul> <li>July</li> </ul> | • 2006 • Go >>                                                                                                    |
|------|-------|-------------|----------------|-------------|--------------------------|----------------------------------------------------------------------------------------------------|
| Jo   | b No. | Reported    | Status         | s Appt.     | Date Ap                  | pt. Slot Description                                                                                               |
| 1    | 2162  | 19 May 2006 | k<br>progress  | nía         | n'a                      | Repair to timber external, internal or communal door and frame or lining, any type or size or location <u>more</u> |
| 1    | 2158  | 19 May 2006 | ln<br>progress | nla         | n/a                      | Sealant to bath edge more                                                                                          |
| 1    | 2144  | 19 May 2006 | In<br>progress | 30 May 2006 | 12:06                    | Resecure loose or defective floorboards in bedroom. <u>more.</u>                                                   |
| 1    | 2130  | 19 May 2006 | in<br>progress | 24 May 2006 | 10:00                    | Resecure loose or defective floorboards in living room.<br>More                                                    |
| 1    | 2126  | 19 May 2006 | in<br>progress | 30 May 2006 | 13:30                    | Carry Out Repair to Lighting PendantBatten Holder In Living Room ntore.                                            |
| į    | 2112  | 19 May 2006 | Cancelled      | nia         | n'a                      | Repair Bathroom door, frame or lining, more                                                                        |
|      | 1316  | 15 May 2006 | Cancelled      | nia         | n'a                      | Not Available more                                                                                                 |

تاريخچه تعميرات

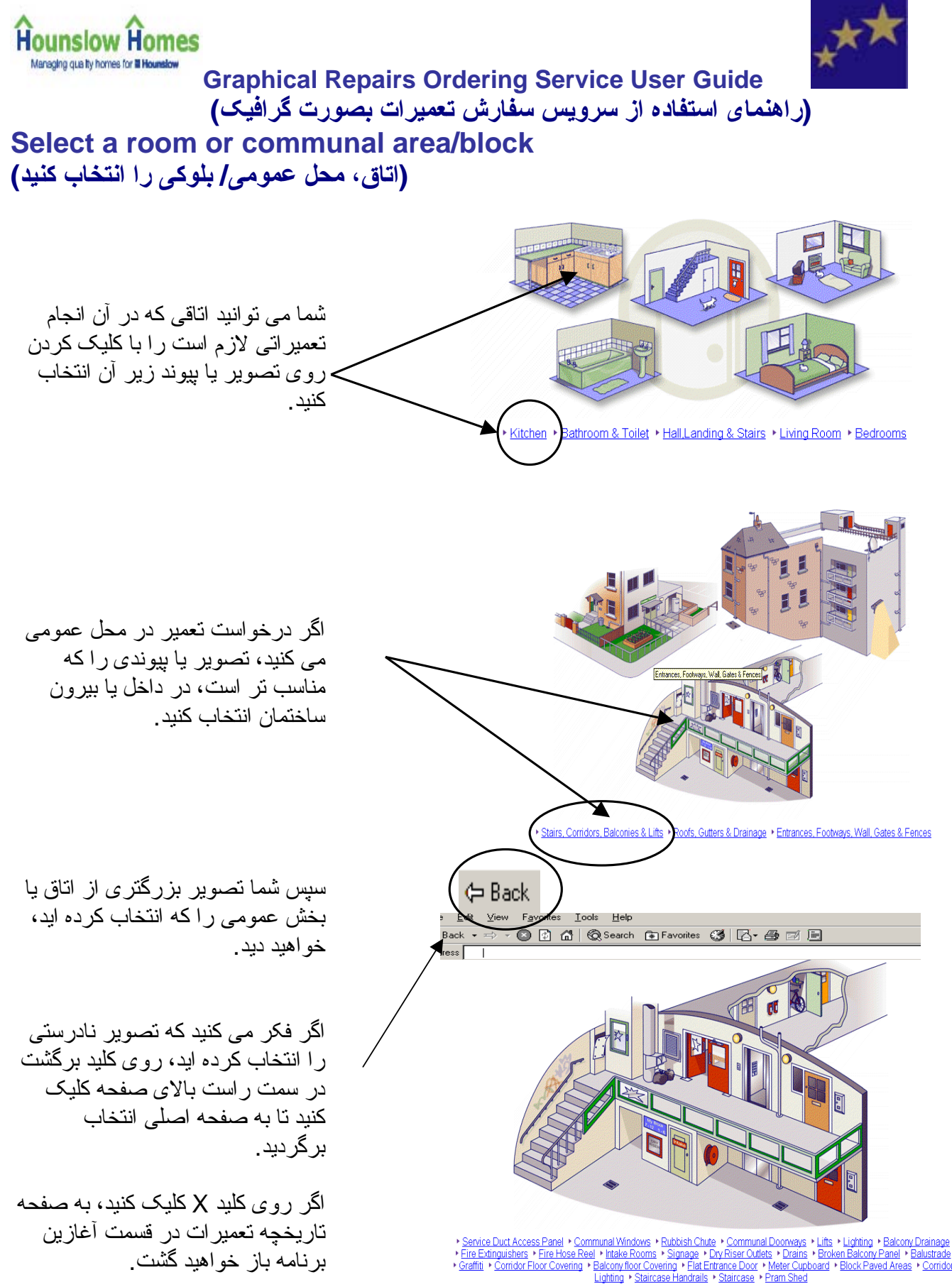

 $\otimes$ ?

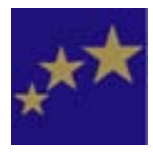

#### Hounslow Homes Managing que ity homes for all Hounsdow

Graphical Repairs Ordering Service User Guide (راهنمای استفاده از سرویس سفارش تعمیرات بصورت گرافیک)

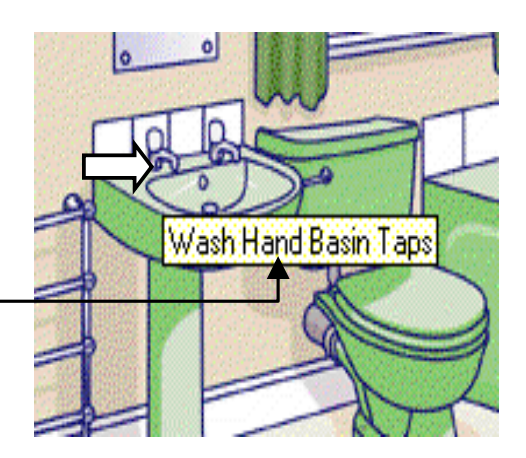

▶ Wash Hand Basin Taps
▲

کار تعمیری خود را انتخاب کنید

برای انتخاب کار تعمیری، لازم است که موش (mouse) خود را روی تصویر قطعه ای که می خواهید تعمیر شود، مثلا، دستشوئی حرکت بدهید. روی شیر در تصویر کلیک کنید.

همینکه موش ر ا حرکت بدهید، اسم قطعه ای که روی آن متوقف شوید، روی صفحه ظاهر خواهد شد.

شما می توانید روی پیوندهای آن قطعه که در پائین صفحه قرار دارد، کلیک کنید.

اگر بیش از یک مورد برای قطعه تعمیری تان وجود دارد، مثل شیر ها، شما تصویر یا تصاویر بیشتری را خواهید دید.

بنابر این، لازم است که شما نوع وسیله نصب شده در خانه خود را مثل شیر اهرمی انتخاب کنید.

اگر قطعه / نوع وسیله ای متفاوت از آنچه که در خانه تان نصب شده انتخاب کنید، ممکن است که تعمیر ات لازم با تاخیر انجام گیرد.

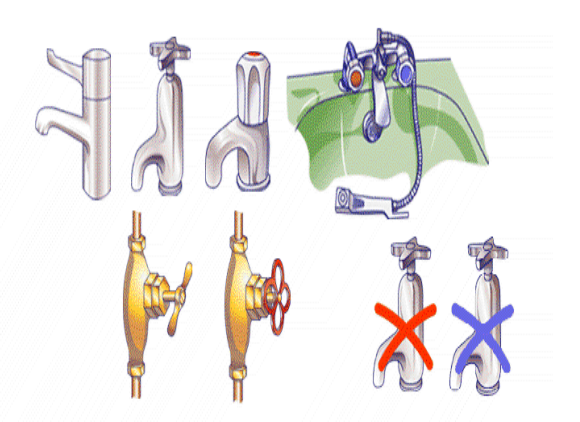

+ Pillar Tap + Bib Tap + Mixer Tap + Shower Head & Hose + Gate Valve + Stop Cock + No Hot Water + No Cold Water

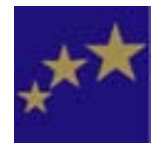

#### (سفارش تعمير ات خود را تكميل كنيد) Complete your repair order

Hounslow Homes Managing quality homes for all Houndaw

> به محض اینکه تعمیر ات لازم بر ای خانه خود ر ا انتخاب کردید، اطلاعات در سفارش تعمیر ات قر ا ر داده خو اهد شد. باید کنترل کنید که سفارش تعمیر ات درست باشد:

کنتر ل کنبد که تو ضبحات مر بو ط به تعمیر ات با تعميرات در خواستی شما منطبق باشد. اگر مورد تعمیر اتی نادرستی را انتخاب کرده اید، روی کلید بازگشت در قسمت چپ بالای صفحه کلیک کنید. با کلیک کر دن روی کلید X شما به صفحه انتخاب محل Resecure loose or defective floorboards in Kitchen مسکو نے باز خو اھید گشت Repair Description: اطلاعات مربوط به چگونگی تماس با خودتان را وارد کنید. به این ترتیب ما خواهیم توانست در صورت نیاز در ر ابطه با تعمير ات در خو استی با شما تماس بگير يم. Contact Phone Number: 029 78376329 توجه كنيد: ابن قسمت "قسمت اجباري" است؛ معنى آن اینست که **بسایسد** آن را بر کنید. بدون و ار د کر دن Mobile Phone Number: شماره تماس خود، نمی توانید سفارش خود را ادامه يد هيد . شما می تو انید در صورت تمایل شمار ، تماس دیگر ی غير از شماره اصلي/ ترجيحي خودتان را وارد كنيد. اطلاعات مربوط به جگونگی رسیدن به محل مسکونی شما، بایستی حداکثر اطلاعاتی که شما فکر می کنید، Please enter information regarding any special access arrangements. مهم هست و به مجريان کار های ما کمک خو اهد کرد، ر اشامل شود. این موارد می تواند: Access Details: اطلاعات اضافی در مورد مشکل موجود اطلاعات در باره چگونگی دسترسی به خانه، مثلا شما ممكن است وقت بيشترى براى ر سیدن به در ب خانه اختصاص بدهید. همينكه اطلاعات ضروري را وارد كرديد، روي كليد "ادامه" کلېک کنېد.

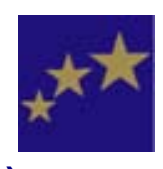

Graphical Repairs Ordering Service User Guide

(راهنمای استفاده از سرویس سفارش تعمیرات بصورت گرافیک)

قرار خود را تنظيم كنيد

Hounslow Homes Mensging que ity homes for II Hounslow

> بدنبال تکمیل برگ سفارش تعمیر ات و کلیک کردن روی کلید "ادامه"، شما خواهید توانست قرار برای انجام تعمیر ات نتظیم کنید.

سیستم ما بر ای هر کار تعمیر ی دو قر ار می خو اهد.

- قرار بازر سی برای تائید اینکه تعمیرات ضروری است، اندازه گیری (در صورت نیاز) و یادداشت موادی که ممکن است لازم باشد.
  - قرار اصلی برای انجام تعمیرات.

شما **اول** قرار **اصلیی** خود را انتخاب خواهید کرد. ترتیب این قرار بدلیل اینکه انجام کار به زمان بیشتری نیاز دارد، بیشتر طول می کشد و سیستم به نزدیک ترین زمانی که وقت کافی به تعمیر کار ان بدهد را جستجو خواهد کرد. سپس از شما خواسته خواهد شد که قرار **بازرسیی** خود را که باید حداقل دو روز پیش از قرار اصلیی تان باشد، نتظیم کنید. از آنجائی که این کار وقت کمتری می خواهد، پیدا کردن زمانی بین قرار های دیگر آسانتر خواهد بود و معمولا امکان تنظیم قرار های زیادی وجود خواهد داشت.

| job number for future reference: (1275) | Please make a note of the |
|-----------------------------------------|---------------------------|

| Date                                                                             | Slot            |   |  |  |
|----------------------------------------------------------------------------------|-----------------|---|--|--|
| 07 Jul 2006                                                                      | 08:00 - 12:30 ( | Ð |  |  |
| 07 Jul 2006                                                                      | 08:00 - 16:30 ( | Ð |  |  |
| 07 Jul 2006                                                                      | 12:30 - 16:30 ( | Ð |  |  |
| 10 Jul 2006                                                                      | 08:00 - 12:30 ( | Ð |  |  |
| 10 Jul 2006                                                                      | 08:00 - 16:30 ( | Ð |  |  |
| 10 Jul 2006                                                                      | 12:30 - 16:30 ( | Ð |  |  |
| 11 Jul 2006                                                                      | 08:00 - 12:30 ( | Ð |  |  |
| 11 Jul 2006                                                                      | 08:00 - 16:30 ( | Ð |  |  |
| 11 Jul 2006                                                                      | 12:30 - 16:30 ( | Ð |  |  |
| 12 Jul 2006                                                                      | 08:00 - 12:30 ( | Ø |  |  |
| م<br>با کلیک کردن روی کلید "ادامه" کنار زمان<br>مربوطه زمان قرار را انتخاب کنید. |                 |   |  |  |

به شما لیستی از قرارهای موجود داده خواهد شد.

زمان های برای قرار به ترتیب زیر هستند:

حبح: ۸/۰۰ صبح - ۱۲/۳۰ بعدازظهر
 بعدازظهر: ۱۲/۳۰ - ٤/۳۰ بعد از ظهر
 تمام روز: ۸/۰۰ صبح- ٤/۳۰ بعدازظهر

اگر مورد تمام روز را انتخاب بکنید، کارکن مربوطه ممکن است در هرساعتی از روز مراجعه کند.

ممکن است لازم باشد که صفحه را به پائین حرکت دهید تا روز مناسب را پیدا کنید. اگر زمان های بیشتری نیاز دارید، روی کلید <u>more</u> کلیک کنید.

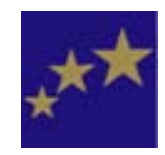

وقتی که قرار اصلی و قرار برای باز رسی را انتخاب کر دید، از شما خو استه خو اهد شد که هر دو قرار راموردتاکیدقرار دهید.

برای تغییر قرار باز رسی، روی

کلید تیک کلیک کنید تا لیست ز مان های

موجود را به بینید و روز دیگری را

انتخاب كنبد

(تاريخ يا بخشي از روز).

Hounslow Homes Managing quality homes for El Hounslow

> Job Number: 1275 Inspection Appointment: Date: 16 MAY 06 Time: 09:00 - 12:30 Change this appointment. Repair Appointment: Date: 18 MAY 2006 Time: 09:00 - 12:30 Repair to Bedroom door, frame or lining. Repair Details: 1 Try It Out Street TRY ITO Repair Address: Contact number: 02088908940 Access Details: اگر تصمیم بگیرید که زمان قرار اصلی خود را تغبیر دهید، روی کلید "باز گشت" (back) روی ر دیف ابز ار (toolbar) کلیک کنید. این کار شما ر ا به صفحه انتخاب قر ار ها خو اهد بر د و به شما امکان خو اهد داد که قر ار جدیدی ر ا انتخاب کنید

Please confirm your appointment:

وقتي كار خود را تمام كرديد، روى كليد "ادامه" کلیک کنید

Appointment booking successful:

Job Number: 3586 سفارش شما مطرح شده و قرار شما گذاشته شده Inspection Appointment: است. این صفحه جزئیات تمامی آنچه که وارد Date: 04 JUL 06 کر دہ ابد ر ا نشان خو اہد داد۔ Time: 12:30 - 16:30 Repair Appointment Date: 06 JUL 2006 Time: 12:30 - 16:30 Repair Details: اگر روی کلید "ادامه" کلیک کنید، شما را به Repair to Bedroom door, frame or lining. صفحه انتخاب محل مسكوني بازخو اهد گرداند. Repair Address: 1 Try It Out Street TRY ITO شما می توانید با کلیک روی کلید "ادامه" سفارش Contact number: 029 78376329 Access Details: دیگری را بدهید، یا با کلیک کردن روی کلید 🗙 از سیستم خارج شو يد .

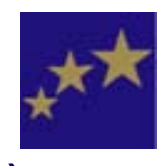

Hounslow Homes

Graphical Repairs Ordering Service User Guide

(راهنمای استفاده از سرویس سفارش تعمیرات بصورت گرافیک)

#### Repair Responsibilities (مسئوليت هاى تعميرات)

سازمان خانه های هانزلو مسئولیت چه تعمیر اتی را بر عهده دارد؟

ما مسئولیت تعمیر ات ساختاری و بیرون ساختمان و وسائل نصب شده در آن را بر عهده داریم (تنها استهلاک معقول آنها).

این موارد شامل:

بيرون ساختمان

داخل ساختمان

دستشوئی ها/ حمام ها (فقط استهلاک معقول آنها) کف ها و سقف ها دیوار ها درب ها (مگر اینکه شما آن را برداشته باشید) سیفون توالت ها ظرفشوئی ها توالت ها

- پنجره ها
   بله ها
  - نقاشی
  - درب ها
- لوله های فاضلاب
  - گاراژها
- پشت بام ها و دیوار ها
  - شوت های زباله
- گذرگاه ها (اگر در وضعیت خطرناکی باشند)
  - آبروهای شیروانی ها و ناودان ها
    - دودکش ها (نه تمیز کردن آنها)
- انباری های ساخته شده از آجر که ما ساخته باشیم.

نگهداری در شرایط تعمیری خوب و در حال کار ...

- آب گرمکن ها، شومینه ها/ آتش دان ها، گرم کن ها و رادیاتور ها
  - لوله های گاز و آب
- سیم کشی، پریزهای برق، وسائل روشنائی و هواکش ها (که ما نصب کرده باشیم)
  - لوله های انتقال زباله
- آنتن عمومی تلویزیون، پله ها و خشک کن های چرخنده (اگر ما تهیه کرده باشیم)، آیفون ها و آسانسور ها

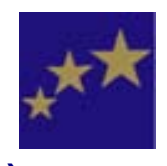

#### 

شما مسئول هستيد، بر اي:

- تهیه و نصب در پوش و زنجیر بر ای دستشوئی ها، ظرفشوئی ها و زنجیر بر ای کشیدن سیفون تو الت
- تهیه و نصب نشیمن توالت. (توالت های عمومی و توالت های مستاجرین سالمند و دار ای نیاز های ویژه استثناء هستند)
  - تهیه و نصب وسائلی مثل چوب پرده ها
  - لامپ ها، لامپ های فلورسنت و استارتر آنها، سه شاخه های وسائل برقی
    - شیشه در دیوار های داخلی، درب ها و کمدها
  - بهسازی های انجام شده، تغییر ات و دیگر کار ها و یا وسائلی که بطور داوطلبانه از طرف شما یا مستاجر قبلی تهیه و انجام شده است
- نرده ها (مگر اینکه فرزند زیر ۵ سال داشته باشید و نرده ها به جاده اصلی، مسیر آب، راه آهن یا پارکینگ وصل باشند)
  - نقاشی داخل ساختمان
  - خور اک پڑی ہا، بخچال ہا، ماشین ہای لباسشوئی (شامل نصب آنہا)
  - تعمیر یا جایگزینی هرگونه تاسیساتی که توسط سازمان خانه های هانزلو نصب نشده است
- درصورتی که کلیدهای خود را در خارج خانه گم کنید، هزینه ورود مجدد، نصب قفل تازه و انجام تعمیرات لازم، مثل تعمیر درب و چارچوب آن با شما خواهد بود.
  - درصورتی که تعمیر ات به تقصیر شما، خانواده یا مهمانان تان بایستی انجام گیرد. اگر ما مجبور بشویم که بخاطر مسائل ایمنی تعمیر اتی را انجام دهیم، هزینه آن مجددا از شما گرفته خواهد شد.

بطور کلی نرده ها و در ها جزو مسئولیت های شما هستند؛ هرچند که مواردی وجود دارد که کار تعمیر ات را ما انجام می دهیم. قبل از نقل مکان شما به خانه تان، ما نرده ها و محدوده های ساختمان را در شر ایط قابل قبولی به شما تحویل خواهیم داد.

پس از آن، ما نرده ها و درها را درصورتی تعمیر خواهیم کرد که عدم انجام آن خطر ایمنی و امنیتی برای شما یا دیگر ساکنین داشته باشد، بطور مثال اگر نرده هائی که به جاده اصلی، راه آهن، مسیر آب یا محل های خطرناک مشابهی وصل می شوند، نیاز به تعمیر داشته باشند و شما فرزند زیر ۵ سال داشته باشید که در خانه شما زندگی می کند.

اطلاعات بیشتر در رابطه با تعمیر ات ر ا می تو انید در کتابچه "گز ارش کار های تعمیر ی خود" پیدا کنید. ر هن کنندگان- لطفا به کتابچه ر هن خود بر ای کسب اطلاعات در مور د تعمیر ات مر اجعه کنید. لطفا در صور تی که به نسخه ای از هریک از این کتابچه ها نیاز داشتید، با ما تماس بگیرید.